## Использование сервисов Google для организации онлайнобучения: Google Classroom

Кафедра информационных технологий

в образовании РИВШ

### Что мы должны знать про Google Classroom?

Google Classroom - бесплатная платформа от компании Google для организации учебного процесса.

На платформе можно:

- ✓ создать свой учебный курс или несколько курсов;
- организовать запись учащихся(студентов) на курс;
- ✓ делиться с учащимися необходимым учебным материалом;
- предлагать им задания для выполнения, в том числе это могут быть и индивидуальные задания;
- проверять и оценивать выполненные задания учащимися и следить за их прогрессом;
- ✓ организовать общение учащихся

### С чего начать работу с Google Classroom?

1.

2.

3.

в Google

аккаунт

В списке

G https://www.google.by/#spf=1587110989490  $\rightarrow$ D - € C Мойд... 🔋 Googl.. G Go... × Комп.. 🗐 Почта.. 👌 Досту.. 📃 🚍 catalo. (502) .. 🕒 Googl. 🚦 Googl n Почта Картинки Зарегистрироваться Ψυτυ onronne Duo Войти в свой 2 Ξ Google Документ... Blogger Контакты .... 4 приложений Google Q Google Ke... Hangouts Класс выбрать Класс Ħ Поиск в Google Мне повезёт! Jamboard Подборки Таблицы Сервисы Google доступны на разных языках: Беларуская Google Ис... Презента...

## С чего начать работу с Google Classroom?

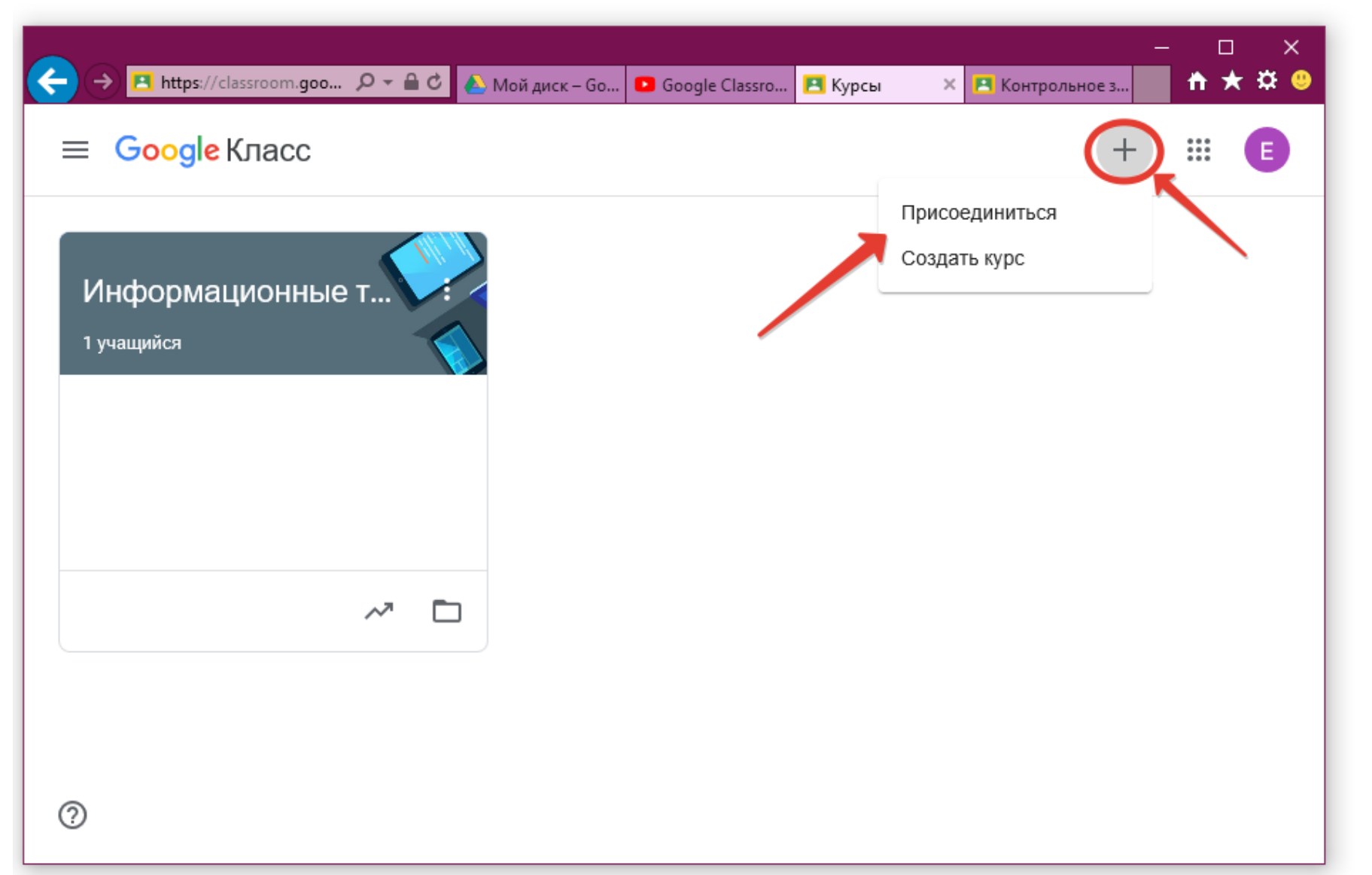

На главной странице сервиса выбрать свою роль: УЧИТЕЛЬ (ПРЕПОДАВАТЕЛЬ) или УЧАЩИЙСЯ (СТУДЕНТ)

Выполнив команду Создать курс, вы автоматически становитесь преподавателем, нажимая Присоединиться, автоматически становитесь учеником

## Как создать новый учебный курс Google Classroom?

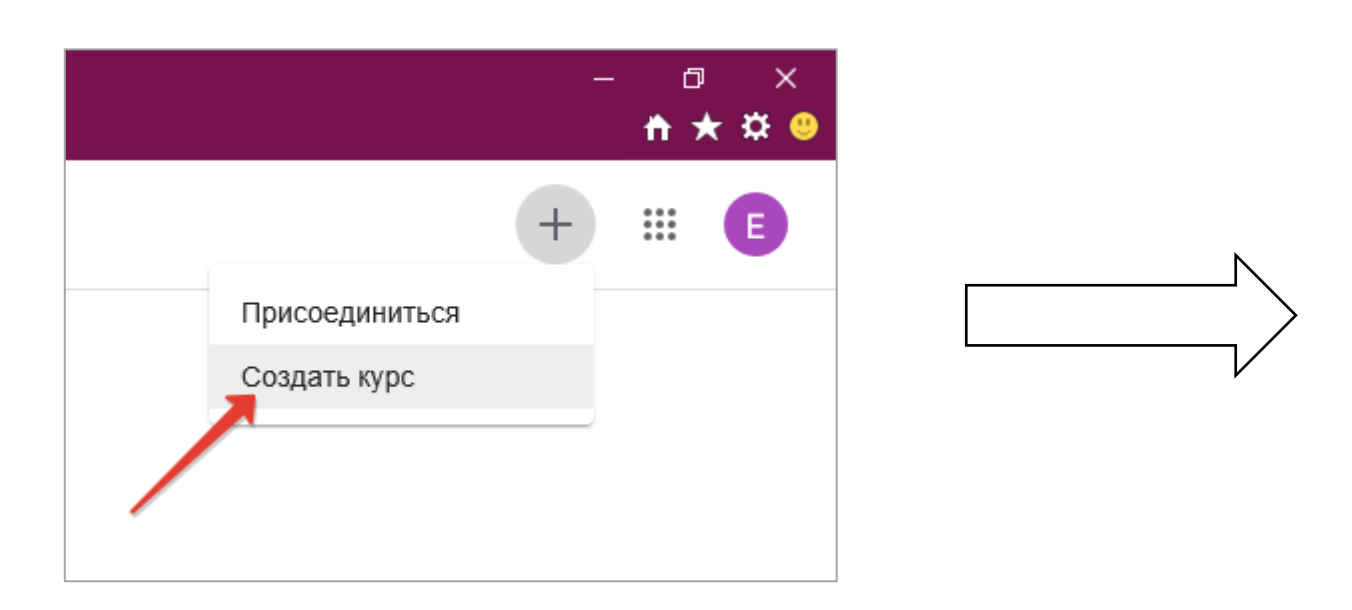

#### Используете Класс в учебном заведении?

Чтобы работать с Google Классом, необходимо создать бесплатный аккаунт G Suite for Education для вашего учебного заведения. Подробнее...

G Suite for Education позволяет администраторам выбрать, какие сервисы Google будут доступны учащимся, а также обеспечивает дополнительную конфиденциальность и безопасность данных. Учащиеся на территории учебного заведения не смогут входить в сервис "Google Класс" с помощью обычного аккаунта.

> Мне все понятно, и я не использую Класс в учебном заведении

> > Назад

Продолжит

## Как создать новый учебный курс Google Classroom?

| Создать курс                                              |                |
|-----------------------------------------------------------|----------------|
| Название курса (обязательно)<br>Информационные технологии | ×              |
| Раздел                                                    |                |
| Предмет                                                   |                |
| Аудитория                                                 |                |
|                                                           | Отмена Создать |

## Как создать новый учебный курс Google Classroom?

| <ul> <li>https://classroom.google.com/c/OTEDMzEwODMx</li></ul> | Ком С Почт С Дост = catal С (502) С Goog С Мой Лента Задания Пользователи Оценки                                                                     | – □ ×<br>Goog @ И × 9 Goog @ Blan ↑ ★ ☎ 0<br><sup>©</sup> Ⅲ E |
|----------------------------------------------------------------|----------------------------------------------------------------------------------------------------|---------------------------------------------------------------|
| Информации<br>код курса рсwdfrg []                             | онные технологии                                                                                                    | Выбрать тему<br>дагрузить фото                                |
| Предстоящие<br>Ничего сдавать не нужно                         | Новая запись                                                                                                    | ţ                                                             |
| Все задания                                                    | Создавайте объявления и задания для учащ<br>Создавайте объявления и устанавливайте график их публикаци<br>Оставляйте комментарии к записям учащихся. | ихся<br>и.                                                    |

## Как пригласить учащихся присоединиться к созданному вами учебному курсу?

• По электронной почте

| E                                       | → 🥖 https://classroom.goo 🔎 – 🔒 😋 🎉 кого есть доступ к курсу × | - □ ×<br>★★\$ | к<br>🙂 |
|-----------------------------------------|----------------------------------------------------------------|---------------|--------|
|                                         | Информационные технологии                                      | 🕸 🏭 🖪         | ^      |
| Введите имя или адрес электронной почты | Лента Задания Пользователи Оценки                              |               |        |
|                                         | Преподаватели                                                  | 음+            |        |
|                                         | Елена Шакель                                                   |               |        |
| Отмена Приглас                          | ™ Учащиеся                                                     |               |        |
| 3                                       | Действия 🔻                                                     | ĄĴZ           | ~      |

## Как пригласить учащихся присоединиться к созданному вами учебному курсу?

• Через код курса

|                                                      | ← → 🖪 https://classroom.goo 오 - ▲ ♂ 🖪 Kypcb | a × | - □ ×<br>★★♡   |
|------------------------------------------------------|---------------------------------------------|-----|----------------|
|                                                      | ≡ Google Класс                              |     |                |
|                                                      |                                             |     | Присоединиться |
|                                                      |                                             |     | Создать курс   |
| Присоединиться                                       | ащийся                                      |     |                |
| Введите код курса (его можно узна<br>преподавателя). | ать у                                       |     |                |
| Код курса<br>pcwdfrg                                 | ×                                           |     |                |
| Отмена Присоедин                                     | иться ~7 🗅                                  |     |                |
|                                                      | 0                                           |     |                |

## Как пригласить учащихся присоединиться к созданному вами учебному курсу?

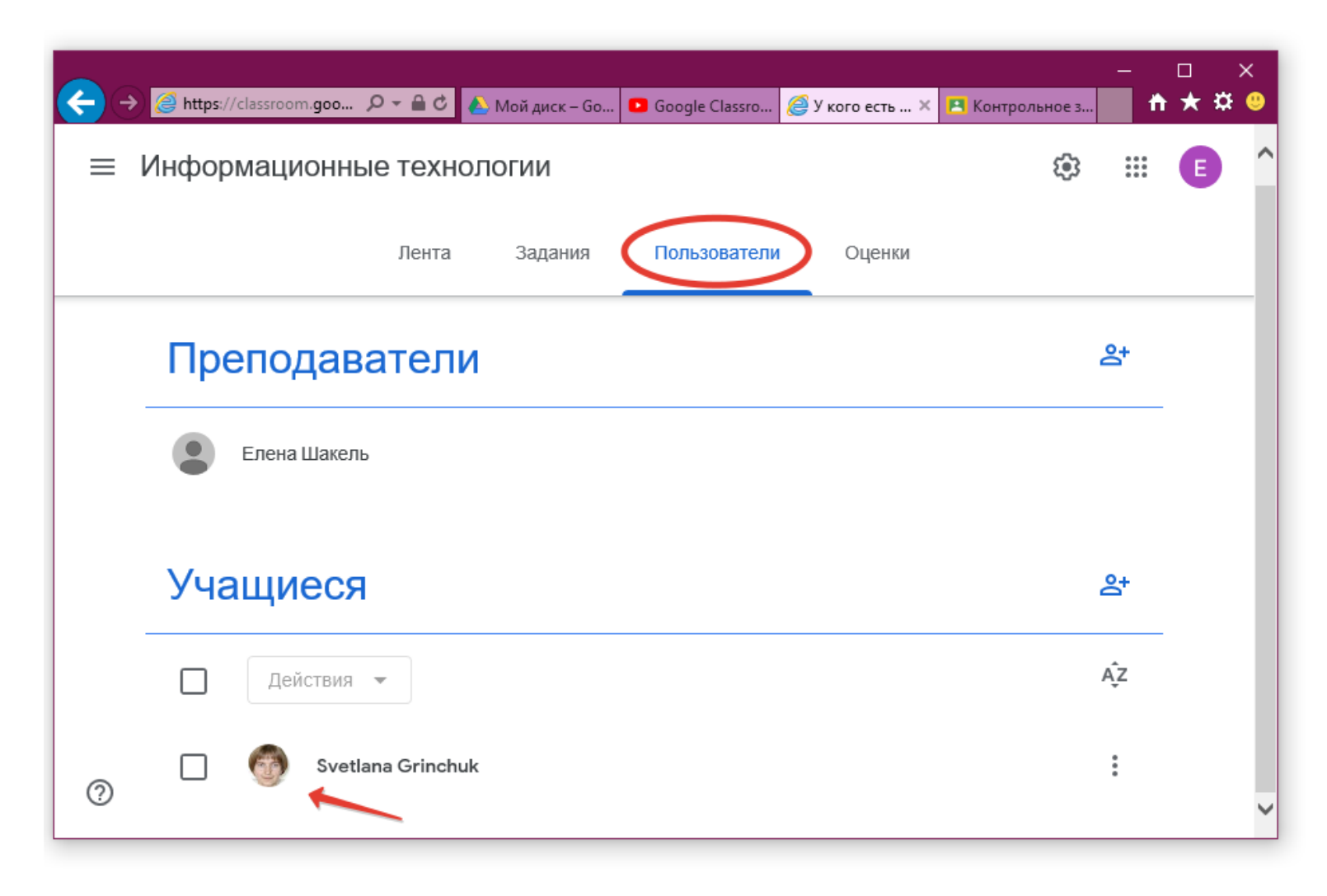

| ← → @ https://classroom.google.com/w/OTE0MzEwODM> ♪                                                               | 🗸 🔒 🖒 🎢 Курс: 🥃 Почта                                                 | <i>ё</i> Досту 🖸 Googl 🗸                           | 🥭 Мой д 🔋 Googl  | <i>遵</i> Зад × 🔋 Go | oogl 🐯 Googl | 🦪 Личн | 🕌 Систе      | - ( | " ×<br>★ ✿ <sup>©</sup> |
|----------------------------------------------------------------------------------------------------|-----------------------------------------------------------------------|----------------------------------------------------|------------------|---------------------|--------------|--------|--------------|-----|-------------------------|
| ≡ Информационные технологии                                                                                       | Лента За                                                              | адания Пользова                                    | атели Оценки     |                     |              |        | ( <b>i</b> ) | *** | E                       |
| + Cos                                                                                                    | здать                                                                 | ē                                                  | Google Календарь | 🛅 Папка курс        | а на Диске   |        |              |     |                         |
| <ul> <li>E 3aµ</li> <li>E 3aµ</li> <li>P Bon</li> <li>Man</li> <li>C Man</li> <li>C Man</li> <li>C Tem</li> </ul> | ание<br>ание с тестом<br>просы<br>териал<br>пользовать повторно<br>иа | ЦИМСЯ<br>пть задания на разделы<br>а для учащихся. | і или модули.    |                     |              |        |              |     |                         |
|                                                                                                    |                                                                       |                                                    |                  |                     |              |        |              |     |                         |

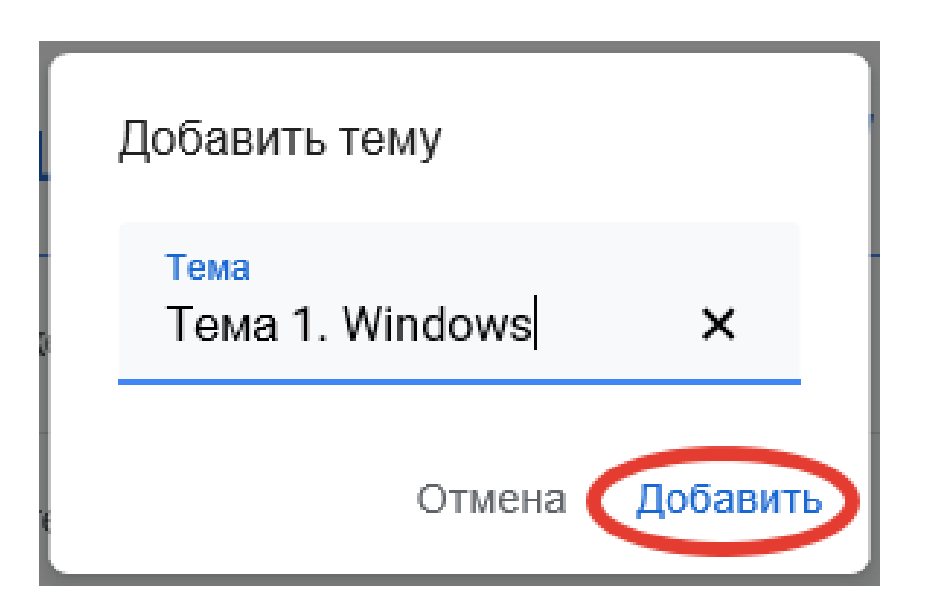

- 1. Добавить темы
- 2. Добавить элементы каждой темы (задания, задания с тестом, вопросы, материалы)

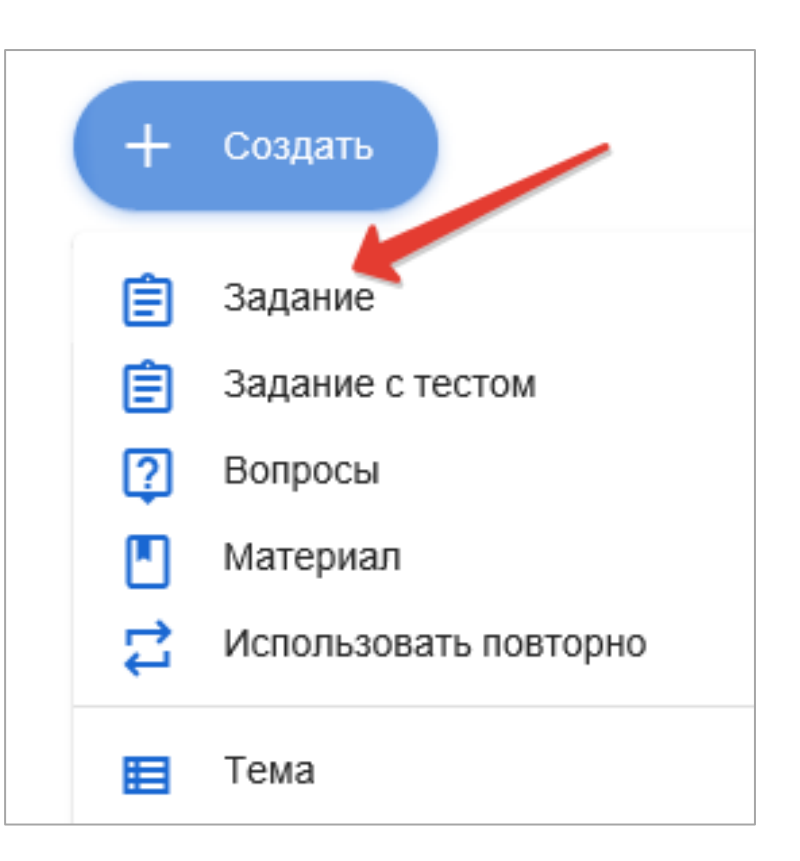

#### ЗАДАНИЕ:

- 1. Ввести название задания
- Инструкцию (по необходимости)
- 3. Прикрепить файлы
- Настроить параметры (для кого, баллы, срок сдачи, к какой теме отнести)
- 5. Сохранить

| <b>(</b> | →                     | јоо               | — 🗆 🗙<br>т: как 🧀 Задания для курса 🗙 📩 🛧 🛠 😃 |
|----------|-----------------------|-------------------|-----------------------------------------------|
| ×        | Задание               |                   | Сохранено Создать задание 🗸                   |
| Ê        | Название<br>Задание 1 | Для               | я кого                                        |
| =        | Инструкции (не        | еобязательно) Бал | плы                                           |
|          |                       | 1                 | 10 -                                          |
|          |                       | Сро               | ок сдачи                                      |
|          | 🛛 Добавить            | + Создать с       | сб, 25 апр. 👻                                 |
|          |                       | Тем               | ма                                            |
|          | Google Диск           | 📄 Документы т     | Гема 1. Операционная система Win 👻            |
| Θ        | Ссылка                | Презентации       | итерий оценки                                 |
| 0        | Файл                  | 📄 Таблицы         | ⊢ Критерий оценки                             |
| ٠        | YouTube               | Рисунки           |                                               |
|          |                       | 💼 Формы           |                                               |

| ୬ | <i>@</i> https://classroom.google.com/w/OTE0MzEwODM> 🔎 マ 🔒 🖒 | 🝐 Мой диск – Google Диск | <i> З</i> адания для курса "Инфо 🗙                    |       |                   | <b>*</b> *      |   |  |
|---|--------------------------------------------------------------|--------------------------|-------------------------------------------------------|-------|-------------------|-----------------|---|--|
|   | Задание                                                      | По<br>уча                | сле сохранения задания,<br>ащиеся, которым оно назнач | чено, | Сохранено         | Создать задание |   |  |
|   | Название<br>Залание 1                                        | пол<br>Эле               | лучат уведомления по<br>ектронной почте               |       | Для кого          |                 |   |  |
|   |                                                              |                          |                                                       |       | Информаци 🔻       | Все учащиеся    | • |  |
|   | Инструкции (необязательно)                                   |                          |                                                       |       | Баллы             |                 |   |  |
|   |                                                              |                          |                                                       |       | 10 💌              |                 |   |  |
|   |                                                              |                          |                                                       |       | Срок сдачи        |                 |   |  |
|   | 🕖 Добавить + Создать                                         |                          |                                                       |       | сб, 25 апр.       |                 | • |  |
|   | Норый документ                                               |                          |                                                       |       | Тема              |                 |   |  |
|   | Google Документы                                             | Уча                      | ащиеся могут просматривать файл                       | ×     | Тема 1. Операцион | ная система Win | Ŧ |  |
|   |                                                              |                          | Учащиеся могут редактировать файл                     |       |                   |                 |   |  |
|   |                                                              |                          | елать копию для каждого учащегося                     |       | + Критерий оценк  | И               |   |  |
|   |                                                              |                          |                                                       |       |                   |                 |   |  |

Ы

#### ЗАДАНИЕ С ТЕСТОМ:

- 1. Ввести название задания
- Инструкцию (по необходимости)
- Открыть и разработать форму для тестирования
- Настроить параметры (для кого, баллы, срок сдачи, к какой теме отнести)
- 5. Сохранить

| ⊖ → | Attps://classroom.goo 오 ▾ 읍 ♂ < 新К < П < Д < G < M. | – □ ×<br>🛐 G., 🥖 × 🛐 G., 🚟 G., 득 H., ▷ 🕇 ★ 🌣 🤐 |   |
|-----|-----------------------------------------------------|------------------------------------------------|---|
| ×   | Задание                                             | Сохранено Создать задание 🗸                    |   |
| Ê   | Название<br>Тест 1                                  | Для кого<br>Информаци Все учащиеся -           |   |
| =   | Инструкции (необязательно)                          | Баллы<br>10 🗸                                  |   |
|     |                                                     | Срок сдачи                                     |   |
|     | • создать                                           | Тема                                           |   |
|     | Blank Quiz ×<br>Google Формы                        | Тема 1 👻                                       |   |
| 0   |                                                     | Критерий оценки<br>+ Критерий оценки           | - |

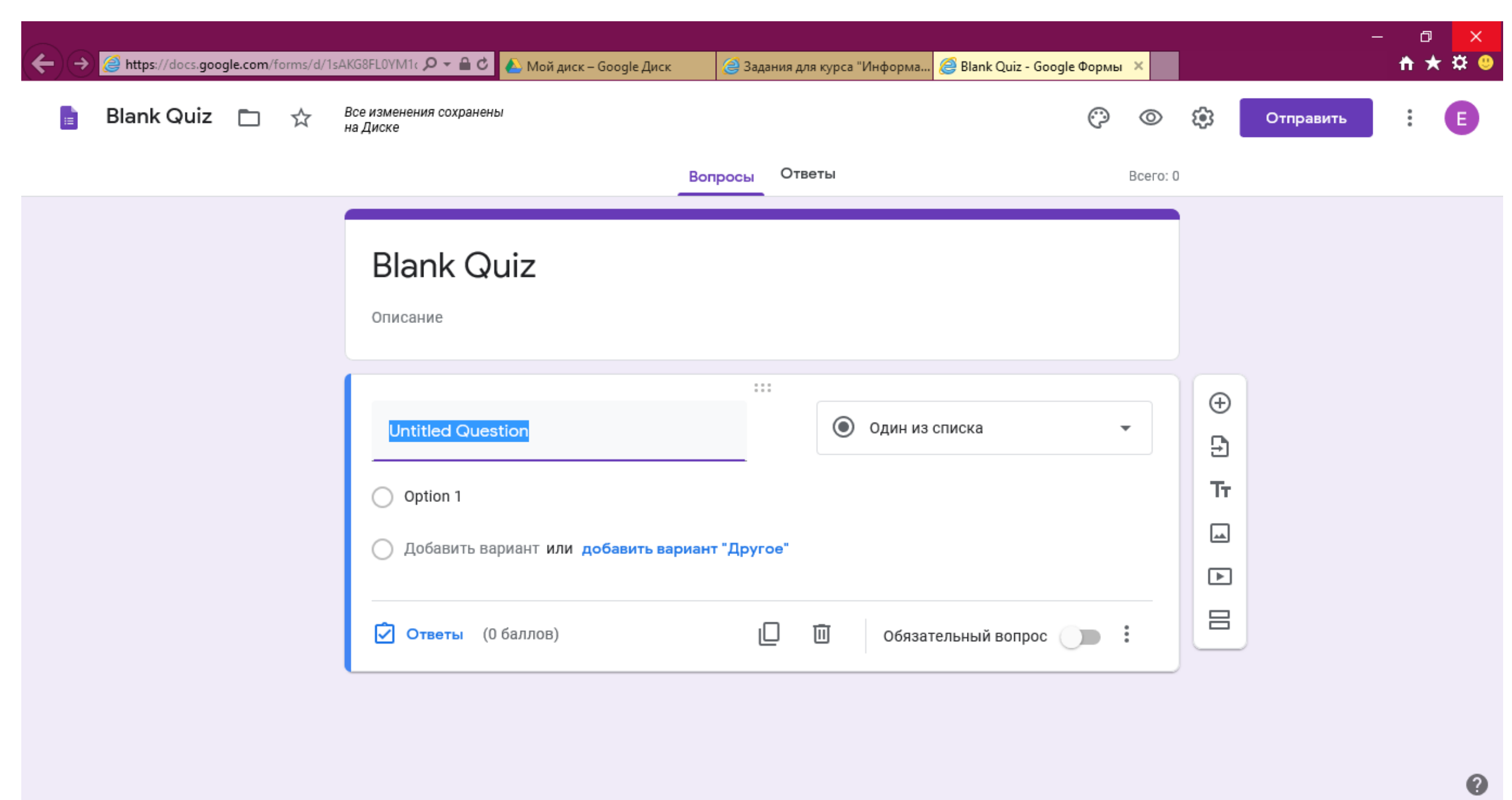

### Просмотр опубликованных материалов

| ≡ Информационные т | ЭХНОЛОГИИ Лента                      | Задания По          | ользователи | Оценки            |                  |
|--------------------|--------------------------------------|---------------------|-------------|-------------------|------------------|
|                    | Тема 2. Програм                      | мма подго           | отовки      | презента          | ций :            |
| Все темы           |                                      |                     |             |                   |                  |
| Тема 1. Операцион  | Пользователь Елена Шаке              | ль добавил задание: | Тест 1      | Срок с/           | дачи: 25 апр. 🚦  |
| Тема 2. Программа  | Опубликовано 08:41 (Изменено: 09:12) |                     |             | <b>1</b><br>Сдано | О<br>Назначено   |
|                    | Тест по теме «<br>Бооgle Формы       | Программ            |             |                   |                  |
|                    | Добавьте комментарий                 |                     |             |                   | $\triangleright$ |

### Просмотр опубликованных материалов

| Attps://classroom.google.com/ | /OTE0MzEwODM> 🔎 🗕 🖒 👠 Мой диск                                                                                                    | : – Google Диск 🤞   | 🎒 Задания для курса "И | Інфо ×                |                             |    |   |          | •   | □ ×<br>★ ✿ ( | ₽ |
|-------------------------------|----------------------------------------------------------------------------------------------------|---------------------|------------------------|-----------------------|-----------------------------|----|---|----------|-----|--------------|---|
| ≡ Информационные т            | ЭХНОЛОГИИ Лента                                                                                                    | Задания             | Пользователи           | Оценки                |                             |    | 1 | <b>1</b> | *** | E            | 1 |
| Все темы<br>Тема 1. Операцион | Тема 1. Опера                                                                                                    | ационная            | система                | Window                | ws                          | :  |   |          |     |              |   |
| Тема 2. Программа             | Работа с окнами приле                                                                                                    | ожений              |                        | Or                    | публиковано 18 апр.         |    |   |          |     |              |   |
|                               | Работа с файловой си                                                                                                    | стемой              |                        | Or                    | публиковано 18 апр.         |    |   |          |     |              |   |
|                               | В Контрольное задание                                                                                                    |                     |                        |                       | Срок сдачи: 25 апр.         |    |   |          |     |              |   |
|                               | Опубликовано 18 апр.<br>Письменно ответьте на вопросы                                                                                                    |                     | Осдано                 | <b>1</b><br>Назначено | <b>1</b><br>Поставлена оцен | ка |   |          |     |              |   |
|                               | контрольн<br>Контрольн<br>Солонисти<br>Контрольн<br>Солонисти<br>Солонисти<br>Солон | ое задание<br>менты |                        |                       |                             |    |   |          |     |              |   |
|                               | Посмотреть задание                                                                                                    |                     |                        |                       |                             |    |   |          |     |              |   |

## Интеграция сервиса Google Classroom с облачным хранилищем Google Диск

| → ▲ https://drive.google.co                                | . 🎗 🗝 🔒 ເ        | Информац × | Google Classro       | 🥃 Задания для ку | 🖪 Контроль | ное з | □<br><b>†</b> ★ | ×<br>‡ 🙁 |
|------------------------------------------------------------|------------------|------------|----------------------|------------------|------------|-------|-----------------|----------|
| 스 Диск                                                     | <b>Q</b> Поиск н | на Диске   |                      |                  | •          | 0 6   | }               | E        |
| 🕂 Создать                                                  | Мой диск 🔅       | Classroom  | ı > Информац         | ционные технол   | огии -     |       | i               | 31       |
| <ul> <li>Мой диск</li> </ul>                               |                  | Название 🛧 |                      | I                | Владелец   |       | ^               | Ø        |
| Adobe Flash CS5 11.0                                       | - 1              | Templ      | ates - DO NOT EDIT   | 5                | 1          |       |                 |          |
| Classroom                                                  |                  | 🔳 Контр    | ольное задание       | 5                | 1          |       |                 |          |
| <ul> <li>Информационные техн</li> <li>Заготовки</li> </ul> | юлогии           | ₽₽₽ 2_2_M  | одуль_2_2_Работа с с | кнами прил 🚢 🦇   | 1          |       |                 | +        |
|                                                            | 1                | P# 2_4_M   | одуль_2.4Работа с о  | райловой с 🚢 🦇   | 1          |       |                 |          |
| Использовано 2,5 ГБ из                                     |                  | 🎫 2_5_M    | одуль_2.5Работа с о  | райловой с 🚢 🦇   | 1          |       |                 |          |
| Купить больше места                                        |                  | \Xi Контр  | ольное задание 🚢     | 5                | 1          |       | ~               | >        |

# Интеграция сервиса Google Classroom с облачным хранилищем Google Диск

| →                  | . 🔎 – 🔒 🖒 Информацион 💶 Google Classro <i>ё</i> Задан | — 🗆 X<br>ия дл × 🖪 Контрольное з 🖬 🛧 🌣 🙂 |
|--------------------|-------------------------------------------------------|------------------------------------------|
| ≡ Информационные т | ГЕХ Лента Задания Пользователи Оценк                  | ки 😢 🏭 🔳 🖍                               |
|                    | + Создать                                             | Google Календарь 🗀 Папка курса на Диске  |
| Все темы           | Тема 1. Операционная систе                            | ema Windows                              |
| Тема 2. Программа  | Работа с окнами приложений                            | Опубликовано 08:51                       |
|                    | Работа с файловой системой                            | Опубликовано 08:53                       |
|                    | (  Контрольное задание                                | Срок сдачи: 25 апр.                      |
|                    | Тема 2. Программа подготов                            | зки презентаций :                        |
| 0                  | Тест 1                                                | Срок сдачи: 25 апр.                      |

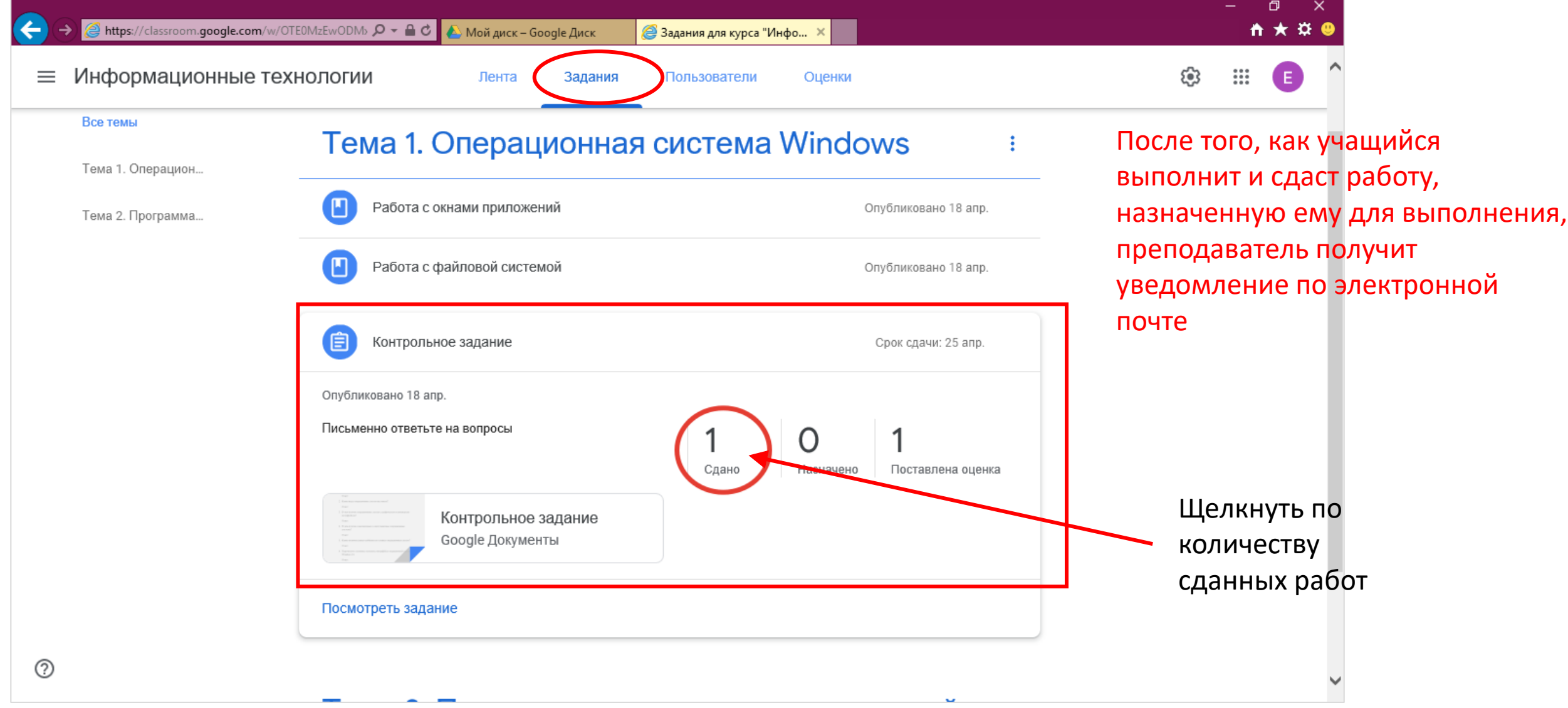

| < | 🔪 🧭 https://classroom.google.com/c/OTE0MzEwODMx 🔎 👻 🔒 👌 👔 | 🗅 Мой диск – Google Диск                                                                                                    | <i>ё</i> Контрольное задание  | ×                        | - □ ×<br>★☆ © |
|---|-----------------------------------------------------------|----------------------------------------------------------------------------------------------------|-------------------------------|--------------------------|---------------|
| ≡ | Информационные технологии                                 | Инструкции                                                                                                    | Работы учащихся               |                          | ## E          |
|   | Вернуть 🖸 10 баллов 💌                                     |                                                                                                    |                               |                          | (ê)           |
|   | Все учащиеся                                              | Контрольное зада                                                                                                    | ние                           |                          |               |
|   | Сортировать по статусу 🔻                                  | 1 О<br>Сдано Назначено                                                                                                    | <b>1</b><br>Поставлена оценка |                          |               |
|   | Сдано                                                     | Сдано 🔫                                                                                                    |                               |                          |               |
|   | Andrey Shakel                                             | Andrey Shakel                                                                                                    |                               |                          |               |
|   | С оценкой                                                 | <ul> <li>Status</li> <li>Status</li> <li>Status</li> <li>Status</li> <li>Status</li> <li>Status</li> <li>Status</li> <li>Status</li> <li>Status</li> <li>Status</li> <li>Status</li> <li>Status</li> <li>Status</li> </ul> |                               |                          |               |
|   | Svetlana Grinchuk<br>°хорошо" 5                           | Andrey Shakel - Контр<br>Сдано                                                                                                    |                               | Щелкнуть по              |               |
|   |                                                           |                                                                                                    | _                             | значку сданной<br>работы |               |
| 0 |                                                           |                                                                                                    |                               | -                        |               |
| Ø |                                                           |                                                                                                    |                               |                          |               |

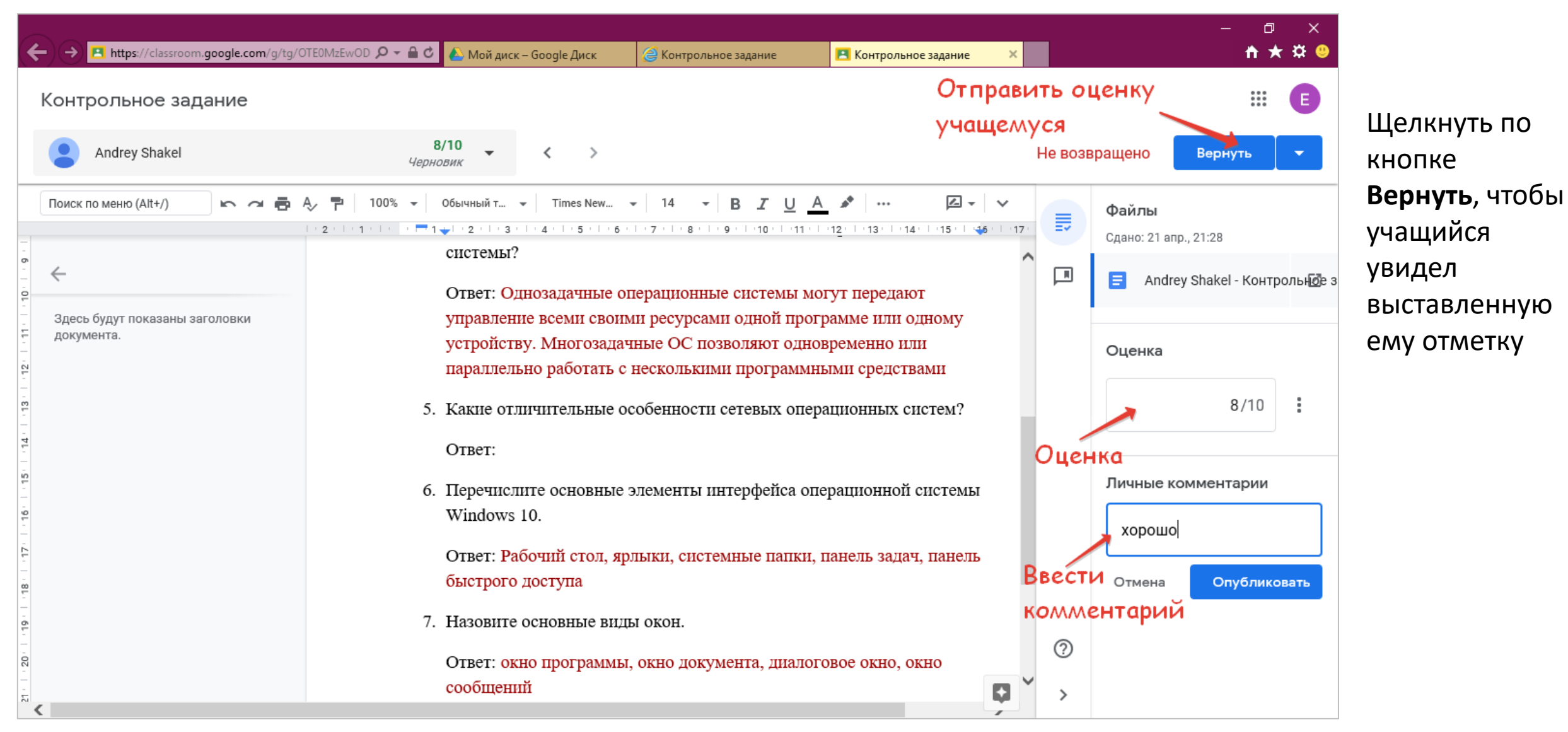

| ← → @ https://classroom.google.com/c/OTE0MzEwODMx ♪ |                             | EwodMx 🔎 🗕 🖒                           | 🖒 📐 Мой диск – Google Диск |         | Информационные технол × Контрольное задание |        | _ | ₽<br>↑,                 | ×<br>* ¤ 🙁 |
|-----------------------------------------------------|-----------------------------|----------------------------------------|----------------------------|---------|---------------------------------------------|--------|---|-------------------------|------------|
| =                                                   | ≡ Информационные технологии |                                        | Лента                      | Задания | Пользователи                                | Оценки | ŝ | * * *<br>* * *<br>* * * | E          |
|                                                     | Сортировать по фамилии 👻    | 25 апр.<br>Контрол<br>задание<br>из 10 | 25 апр.<br>Тест 1<br>из 5  |         |                                             |        |   |                         |            |
| *                                                   | Средняя оценка по классу    | 6,5                                    | 4                          |         |                                             |        |   |                         |            |
|                                                     | Andrey Shakel               | 8                                      |                            |         |                                             |        |   |                         |            |
| 0                                                   | Svetlana Grinchuk           | 5                                      | 4                          | J       |                                             |        |   |                         |            |

## Как удалить учебный курс Google Classroom? Шаг 1. Архивировать

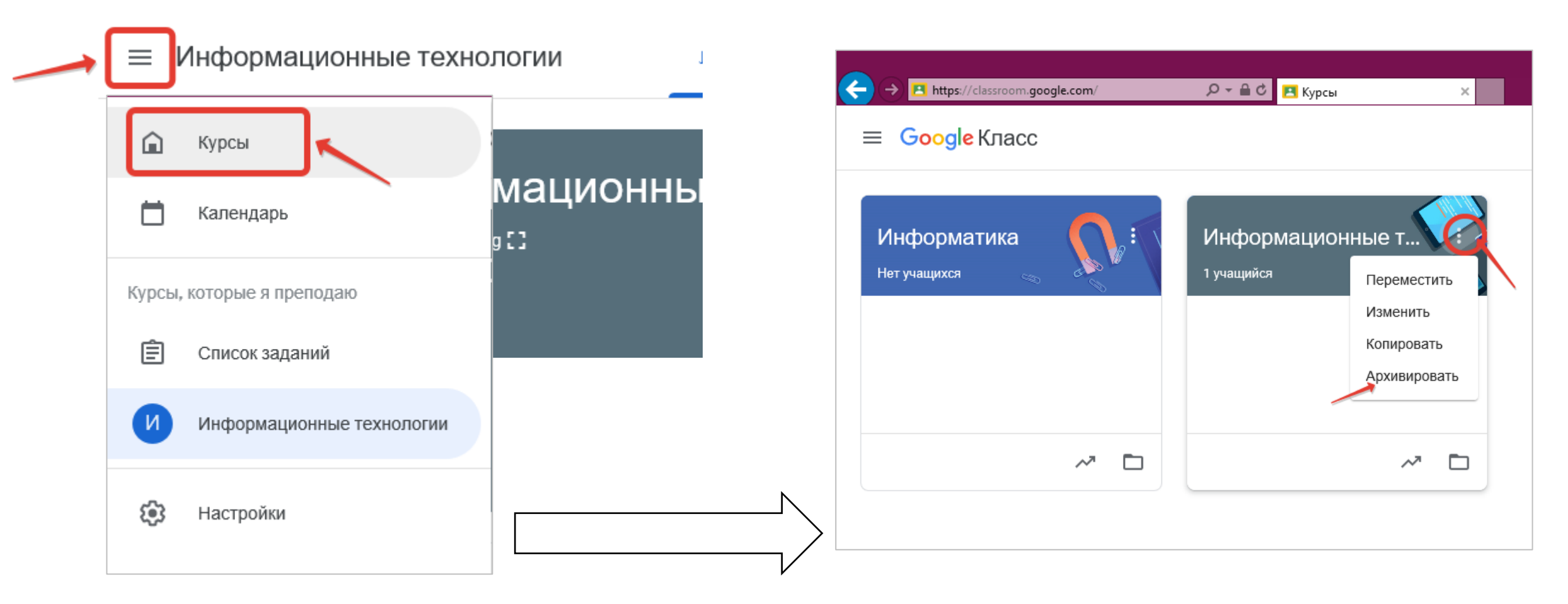

### Как удалить учебный курс Google Classroom? Шаг 2. Удалить архив

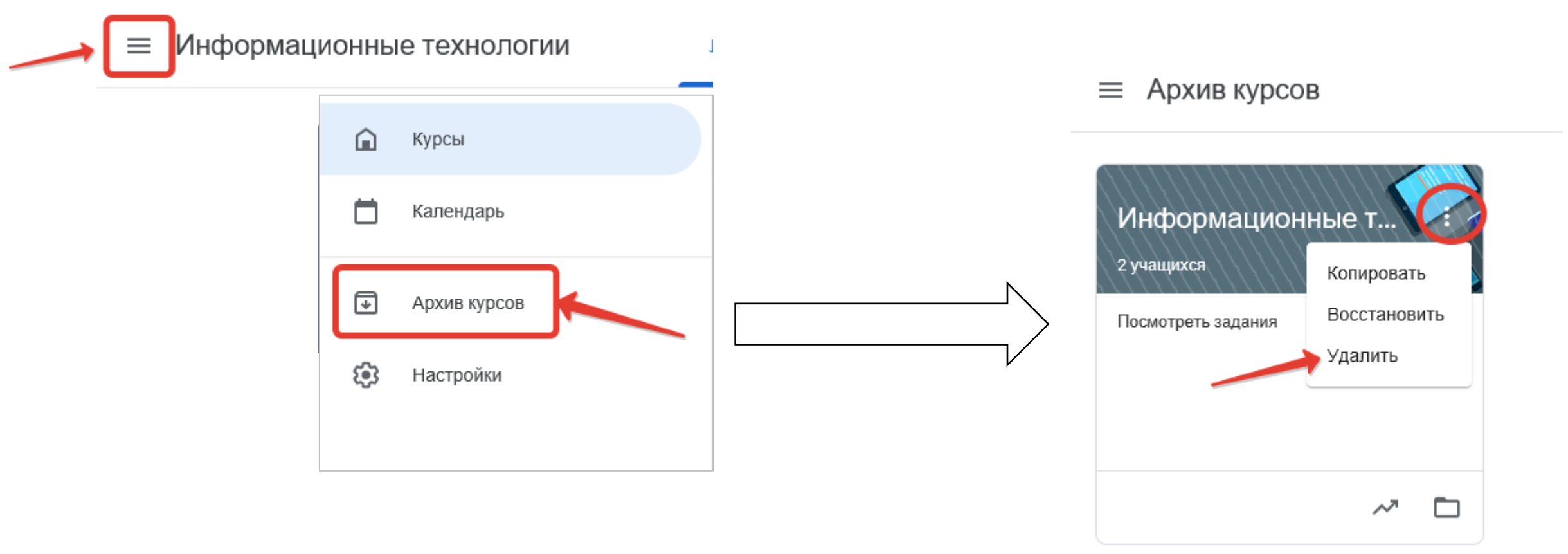